# **TEP & TBM Introduction**

### **TEP - Tizen Enterprise Platform**

- Develop and Enhance B2B Product (Signage, Smart Monitor, Biz TV, HTV, Kiosk, etc...) features
- Support for Internal solution and External Partner solution

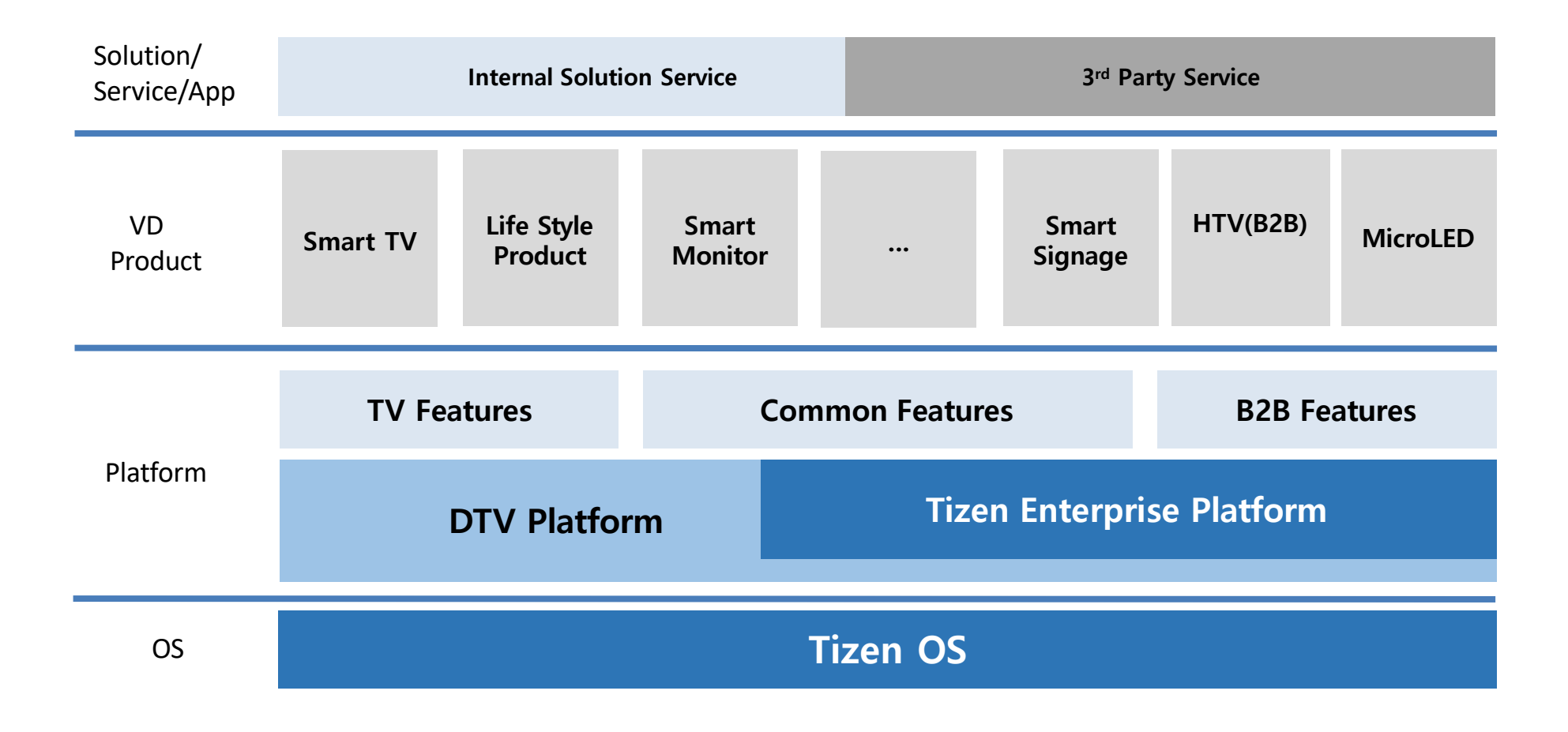

### **TBM - Tizen Business Portal**

Cloud Infra for B2B Enterprise Product

–Apps Server, F/W OTN and etc

Provide the Device Registration and Remote management , Zero Touch Configuration based on S/N

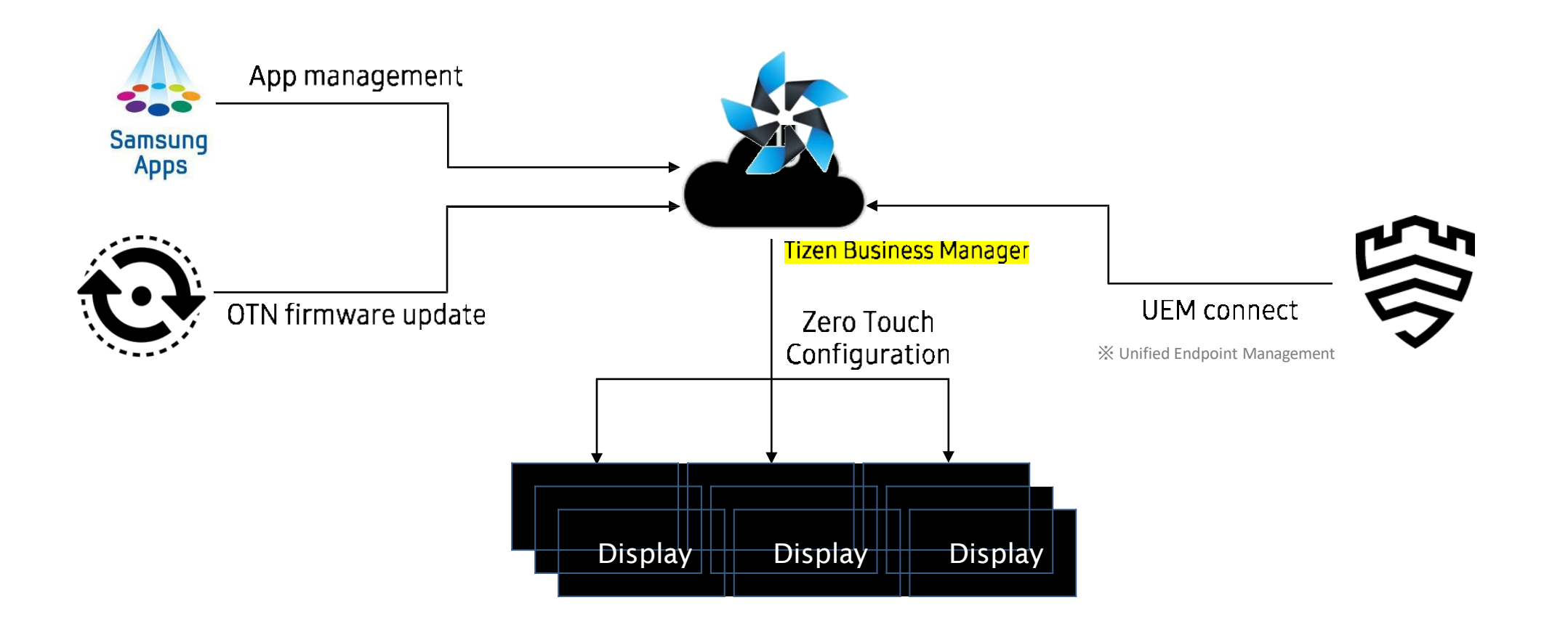

### TEP supported display model - Tizen 6.5 and above

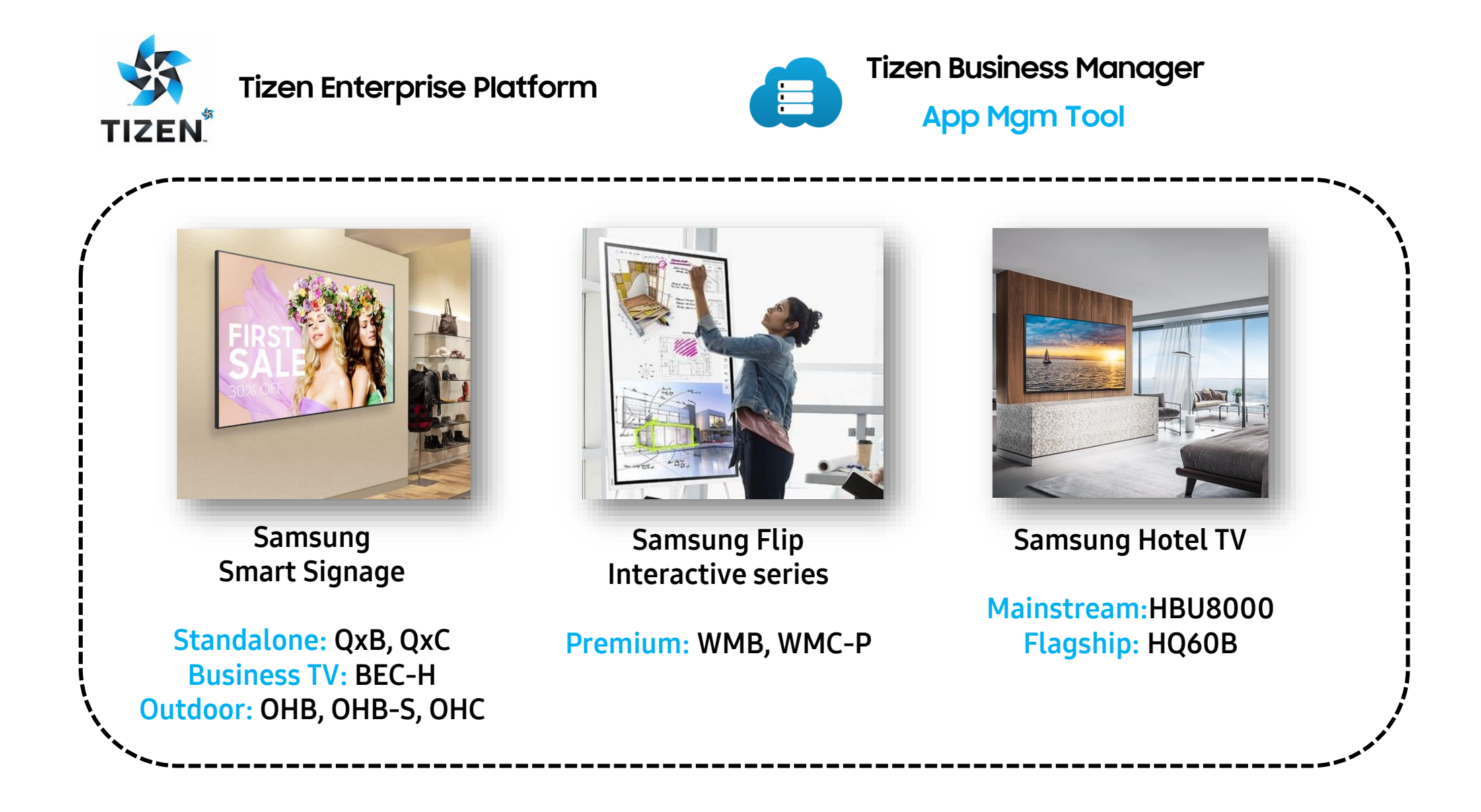

# Samsung Latest Hotel TV

HBU8000 / HQ60B

\*Available in Southeast Asia and Oceania

### HBU8000/HQ60B - 4K Processor and AI Upscaling

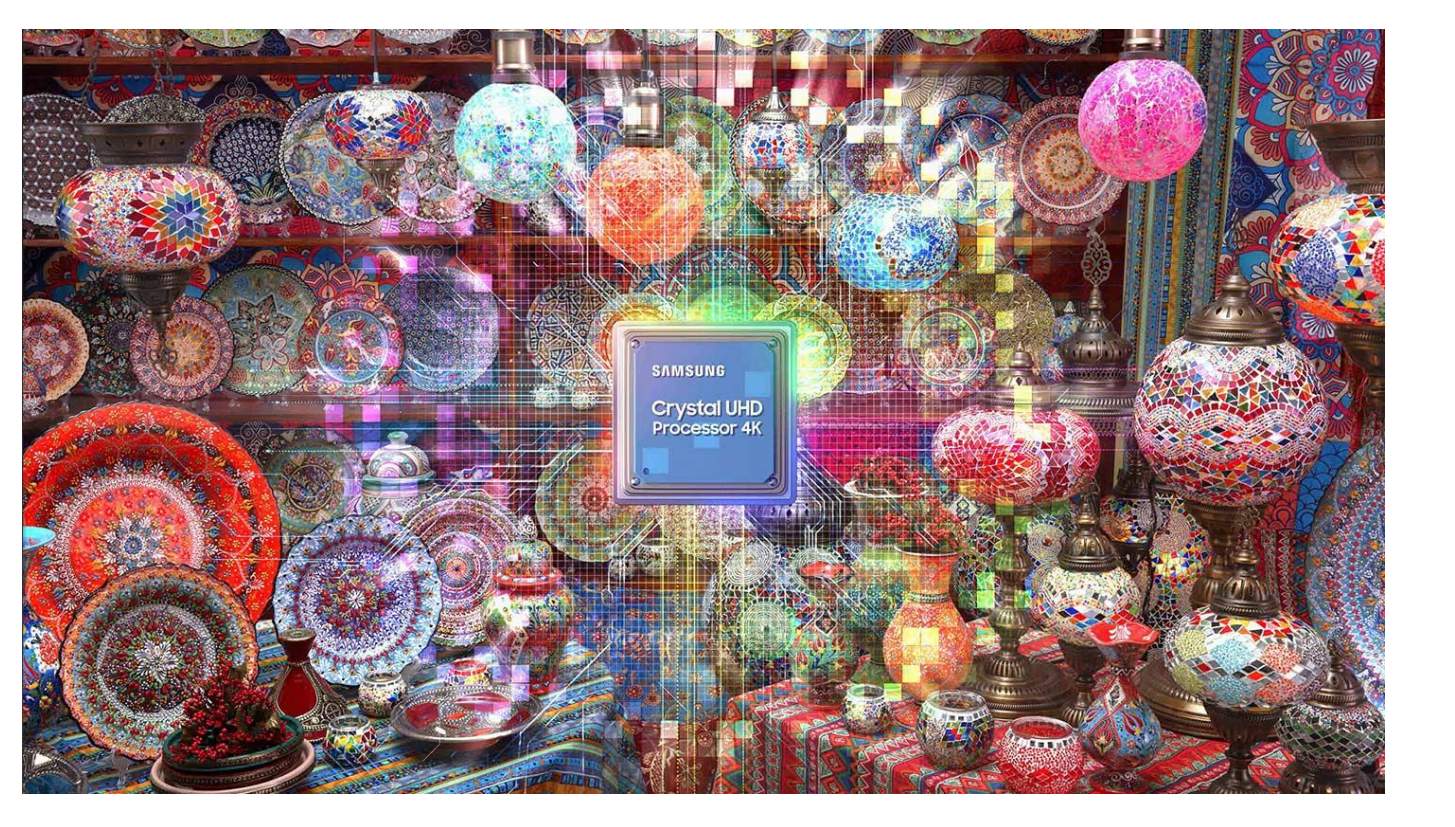

#### **Crystal Processor 4K**

**Crystal UHD** is equipped with the powerful **Crystal Processor 4K** which precisely maps every shade of color with 16-bit 3D Color Mapping algorithm and analyzes various data to adaptively optimize the picture for a lifelike 4K resolution with Adaptive 4K Upscaling.

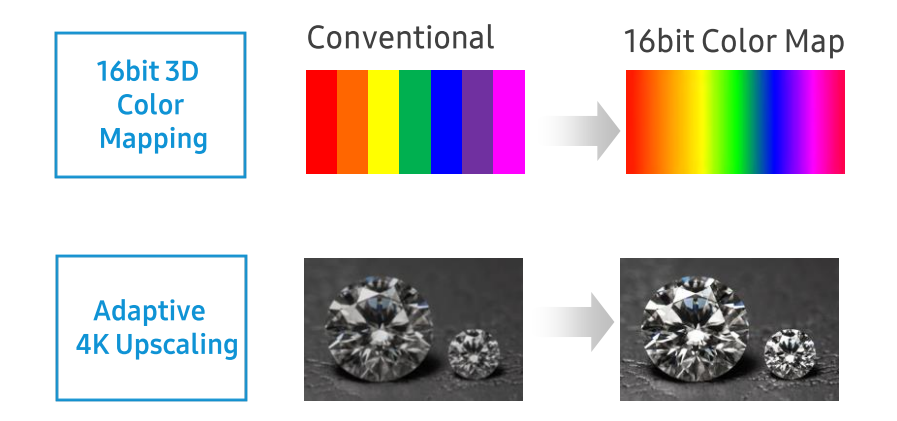

### HBU8000/HQ60B - Slim Panel, Flush-to-wall installation

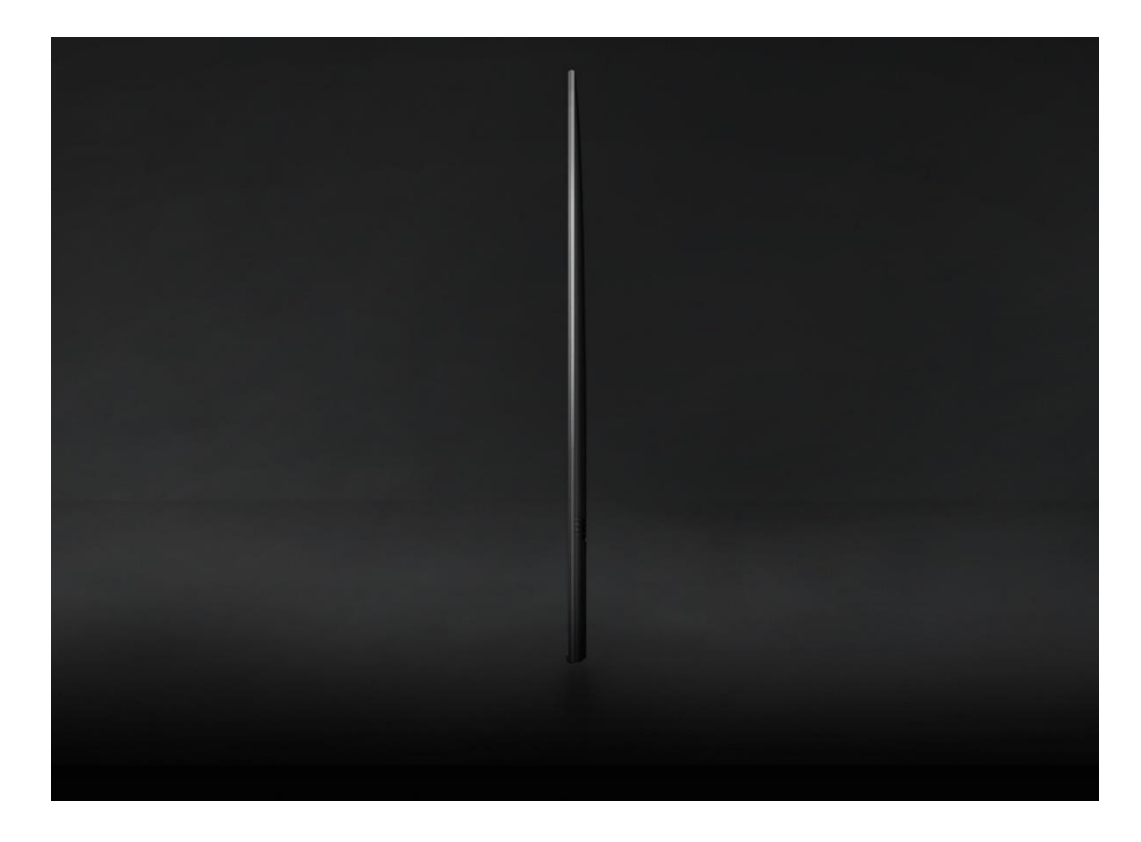

#### AirSlim

Expanding the premium design philosophy to the **Crystal UHD**.

Depth has been reduced by more than half compared to old TV model.

AirSlim allowing your TV to blend effortlessly with your interior for a minimalist look.

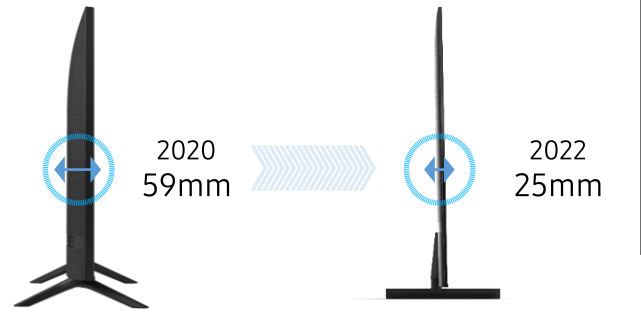

#### **Clean Cable Management**

Keep your cables tidy and conceal them, reducing clutter and keeping a seamless look for your TV.

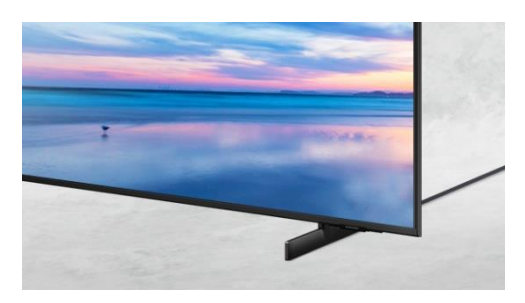

\* Stand type may vary by region

\* Depth may vary by inch and series

### HBU8000/HQ60B - SmartHub in HomeUI

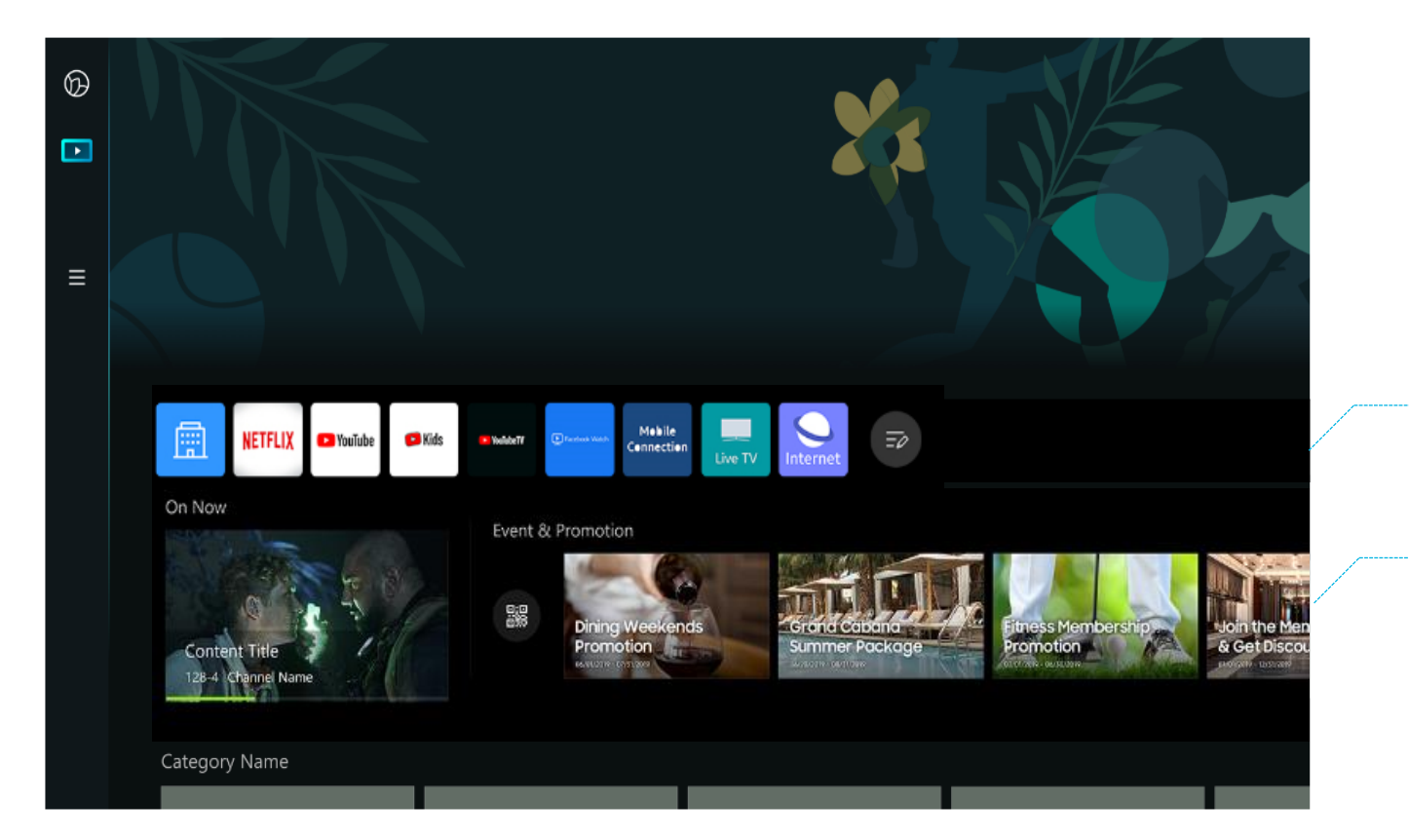

#### Home UI - Default TV Application

#### Launcher

Featuring access to the most wanted apps Netflix and Youtube, guest are treated to the same conveniences of their living room while traveling worldwide.

#### **On now**

It will provide Live broadcast channel (Include TV Plus) and Hotel Promotion and when the content tile is focused, it will be automatically tuned and played.

### HBU8000/HQ60B - Netflix built-in

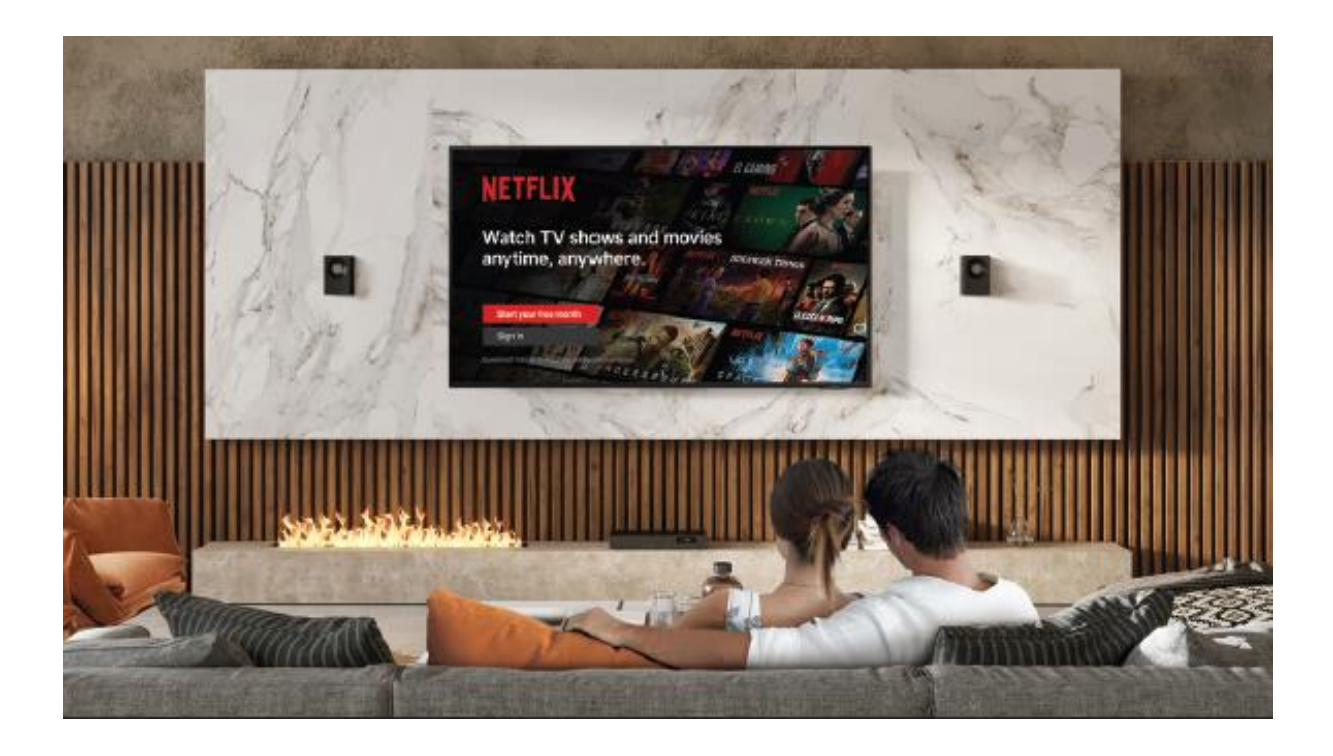

\*Supported with LYNK Cloud and TBM (for authorized Netflix partner) \*Please contact Netflix local reseller for certification queries

#### Netflix service in hotel room

To deliver a personalized touch during guest trips, Samsung Hospitality TV brings most popular OTT app Netflix in the hotel room. Guest don't have to worry their personal information, Samsung LYNK Cloud will be manage guest log-in information in a very safe ways.

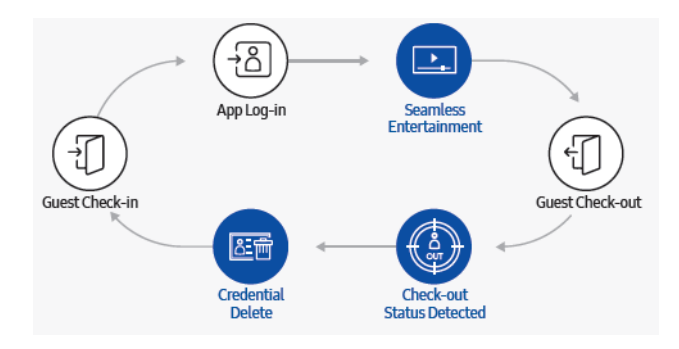

### HBU8000/HQ60B - Hospitality Solution support

#### **TEP Partner App**

TEP enables System Integrators/App Providers to provide fully customizable web based solutions that deliver premium interactive services on HTV, deployment by TBM

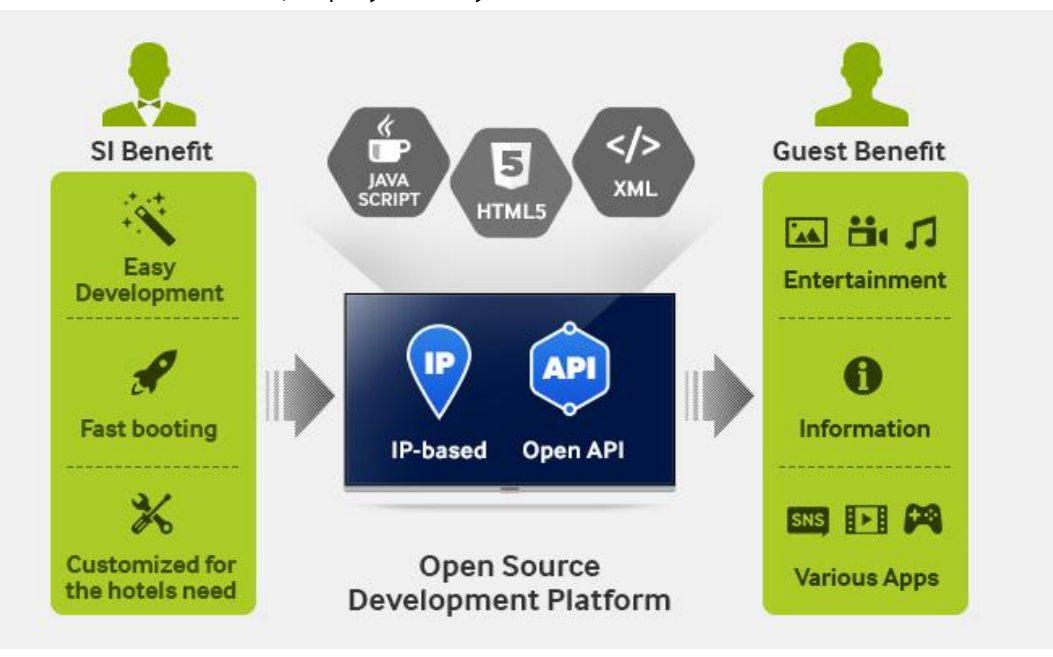

#### Web Engine Upgrade

Improved Chromium perform with upgraded Web Engine, better compatibility for HTML and Javascript

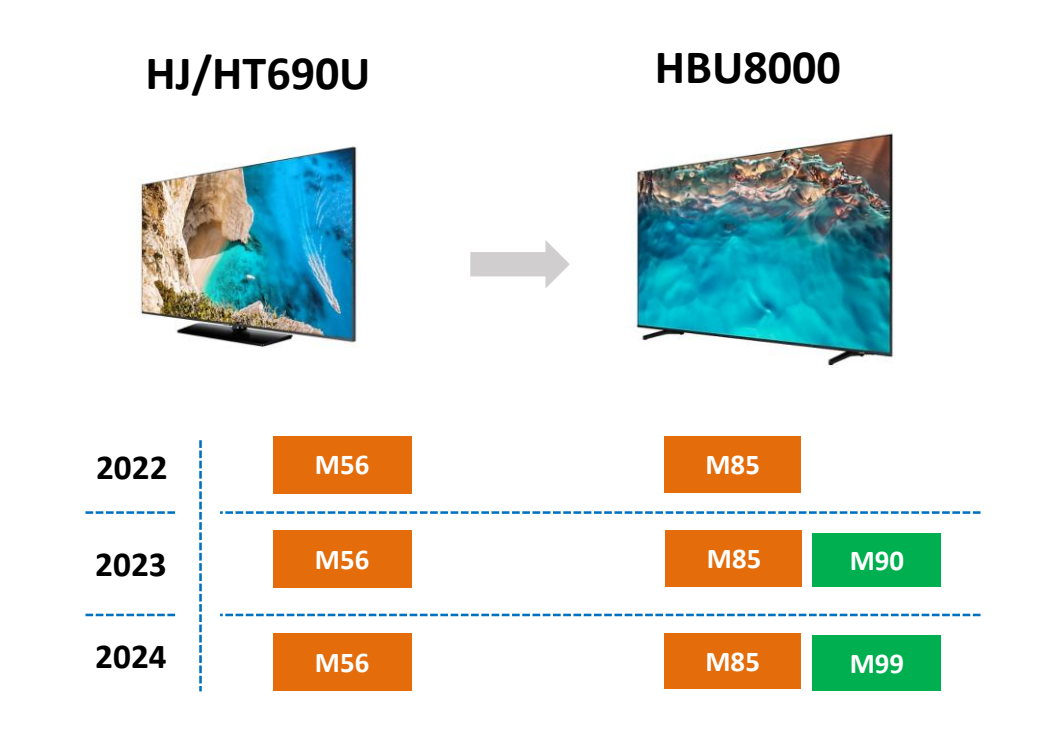

# **TBM Applicable Scenario**

## Scenario 1 - Firmware Update

- When OTN setting is turned on, display is able to auto receive firmware update via OTN server
- TBM supports configuring OTN setting for 1 or multiple display remotely
- Reduce manpower needed on-site
- Suggestion: Before turning on OTN, new FW has to be tested before actual deployment

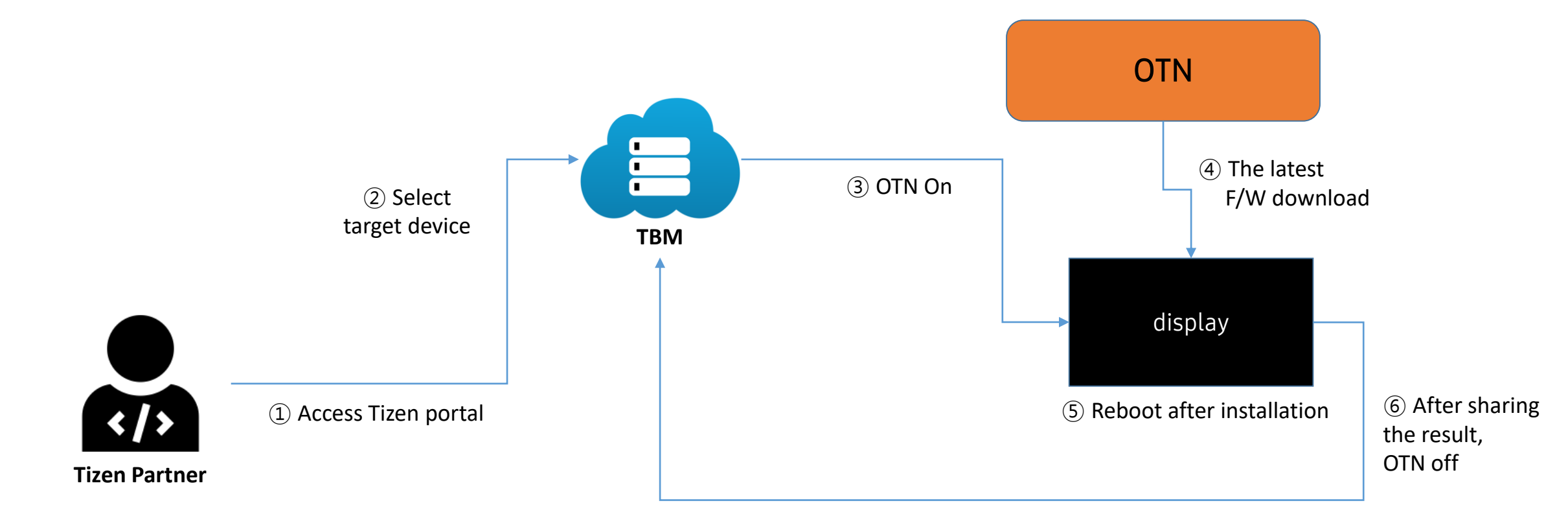

## Scenario 2 - Zero Touch Configuration (ZTC)

- Through registering serial number (14 or 15 digits), initial device set up can be done in advance and remotely
- Installer needs to connect network only
- Reduce manual efforts, easier for reseller to negotiate with installer partner for cost reduction
- Allow tracking of displays remotely

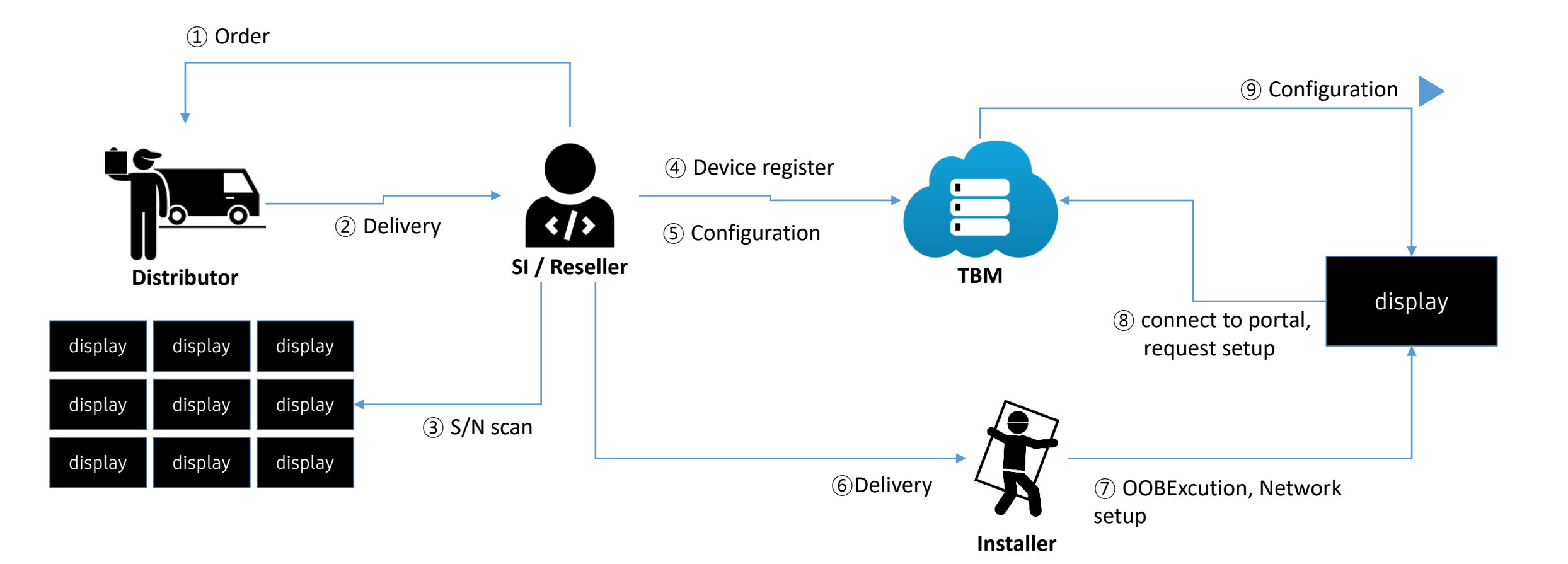

## Scenario 3 - Partner App Installation

- App which is developed with new API (TEP API) can be registered in Samsung Apps server
- Partner Apps (TEP App) can be published to display by TBM

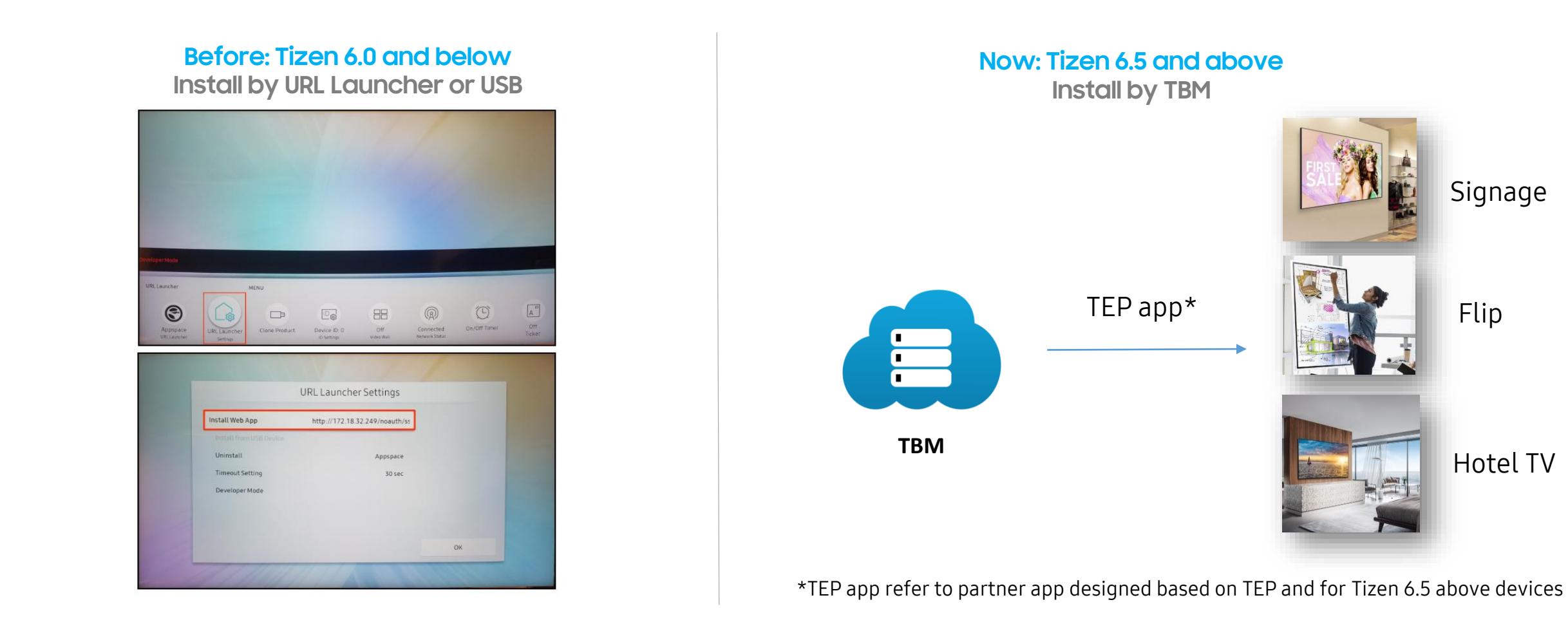

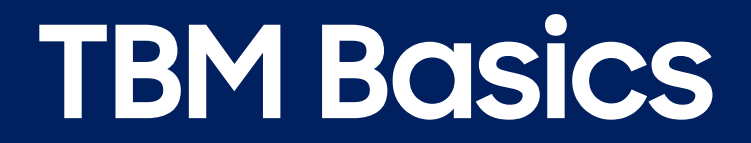

# Register and login

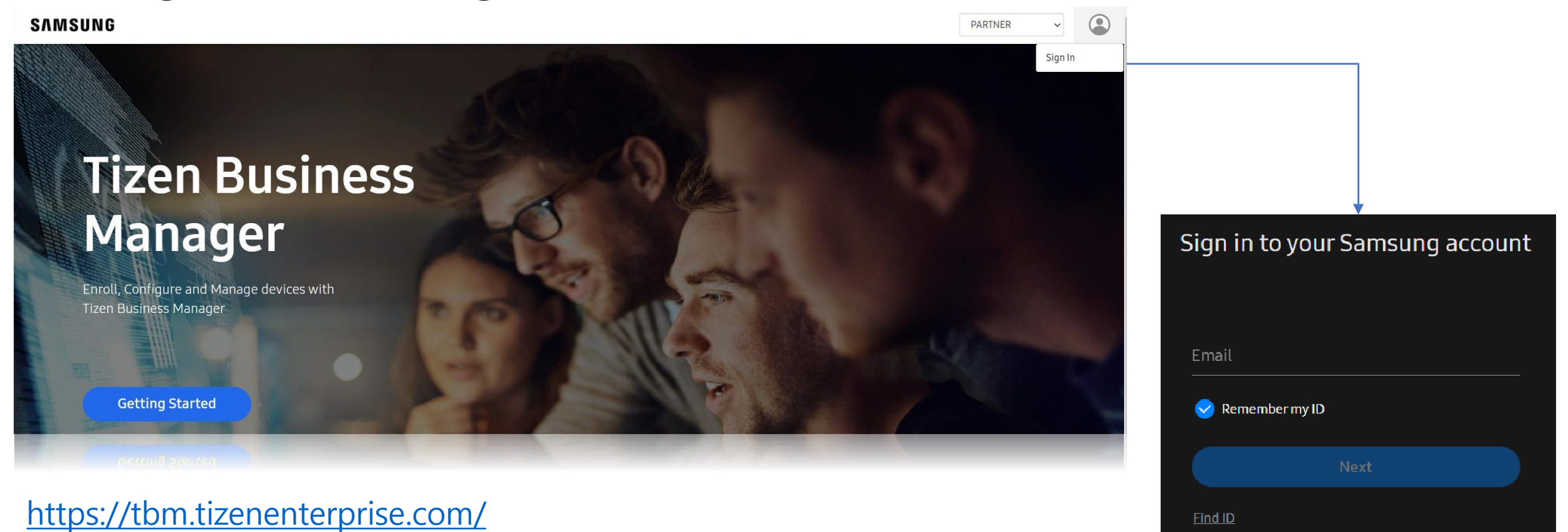

Sign in with QR

Sign in with Google

Sign in with QR code

G

鼹

# Organization

• You can create new organizations, invite members to organizations and view organization information. You can organize your customers related device configuration systematically using the organization concept provided by the portal.

| ≡ SAMSUNG              |                                            |                                |                   |             |                    |          | Y          |
|------------------------|--------------------------------------------|--------------------------------|-------------------|-------------|--------------------|----------|------------|
| 📩 My Organizations 🛛 🕿 | My Organizations 😧                         |                                |                   |             |                    |          |            |
|                        | Here is the list of all Organizations. Org | anizations need to be approved | by Samsung Admin. |             |                    |          |            |
|                        | Create                                     |                                |                   |             | ▼ All Status       | ~ Q      |            |
|                        | Organization Name 🛝                        | Domain Name                    | Business Location | Member Type | Updated Date       | Status   | Action     |
|                        | Global Tech & Sales                        | @gts                           | South Korea       | le Admin    | 2022-02-1716:52:58 | Approved | <b>e</b>   |
|                        | ( <u> </u>                                 |                                |                   |             |                    | Previ    | aus 1 Next |

# Organization

- 1. Fill in mandatory fields
- 2. Click "Search ID" button

| Create Organizatio             | n                                                                                     |               | × |
|--------------------------------|---------------------------------------------------------------------------------------|---------------|---|
| Organization can be use        | d with the approval of the Admin. Please enter your managed organization information. |               |   |
| Organization Name <sup>*</sup> | Samsung Hotel                                                                         |               |   |
| Organization ID*               | samsung-hotel                                                                         |               |   |
|                                | Your organization ID will be used as your domain address.                             |               |   |
|                                |                                                                                       | Create Cancel |   |
|                                |                                                                                       |               |   |

# Organization

• Once Organization ID is available you can fill Organization Details

| ate Organization                                    |                                                                                                    |                                                  | × Organization Name*   | TEST account                                                          |                                      |
|-----------------------------------------------------|----------------------------------------------------------------------------------------------------|--------------------------------------------------|------------------------|-----------------------------------------------------------------------|--------------------------------------|
| anization can be used v                             | with the approval of the Admin. Please enteryour<br>TEST account                                       | r managed organization information.              | Organization ID*       | test_account Your organization ID will be used as your domain address | Search ID                            |
| anization ID*                                       | test_account     four organization ID will be used as your domain address.                             | Search ID                                        | Address                |                                                                       | Contact                              |
| ddress                                              | () Information                                                                                         | ^                                                | Company Address (Stree | t) *                                                                  | Company Telephone*                   |
| ompany Address (Street)<br>Street and number,P.O. b | )* This Organization Id is available<br>This Organization Id will be u<br>https://bmportal.tizenenterp | sed in the URL as: rise.com/partner/test_account | Street                 |                                                                       | <b>100000000</b>                     |
|                                                     | ilding,floor,etc.                                                                                      | Ok                                               | А                      |                                                                       |                                      |
| pCode*                                              | StateGyeonggi                                                                                          | samsung.test@samsung.com                         | ZipCode*               | State Province                                                        | E-Mail*                              |
|                                                     | Business Location*                                                                                     | WebSite"                                         | 16677                  | Gyeonggi                                                              | TEST_ACCOUNT@samsung.com             |
|                                                     |                                                                                                    |                                                  | City*                  | Business Location*                                                    | WebSite*                             |
|                                                     |                                                                                                    |                                                  |                        | South Voroa                                                           | https://tostTizapPusipessMapager.com |

Create Organization

Cancel

X

- Organization
- After status changes to "Approved", organization can be entered

| ≡ SAMSUNG          |                                             |                                |                   |                                       |                    | V               |
|--------------------|---------------------------------------------|--------------------------------|-------------------|---------------------------------------|--------------------|-----------------|
| Hy Organizations * | My Organizations 🔞                          |                                |                   |                                       |                    |                 |
|                    | Here is the list of all Organizations. Orga | anizations need to be approved | by Samsung Admin. |                                       |                    |                 |
|                    | Create                                      |                                |                   |                                       | ▼ All Status       | ▼ Q             |
|                    | Organization Name                           | Domain Name                    | Business Location | Member Type $~~^{\uparrow\downarrow}$ | Updated Date       | Status Action   |
|                    | Global Tech & Sales                         | ®gts                           | South Korea       | 🛞 Admin                               | 2022-02-1716:52:58 | Approved        |
|                    | 1-1/1 10 🗸                                  |                                |                   |                                       |                    | Previous 1 Next |
|                    |                                             |                                |                   |                                       |                    |                 |
|                    |                                             |                                |                   |                                       |                    |                 |
|                    |                                             |                                |                   |                                       |                    |                 |
|                    |                                             |                                |                   |                                       |                    |                 |

## Device Enrollment

 Tizen Business Manager provides zero touch configuration for devices. It enables fast enrolment and control, giving organizations, a streamlined way to manage devices. Devices can be added using manual addition (Serial Number), through bulk import (CSV) or by scanning barcodes. Once devices are added a default MDM server is assigned to them.

| ■ G Global Tech & Sa<br>(@gts) | les                                                                  | [               |                         | Global Tech | & Sales 🗸 |
|--------------------------------|----------------------------------------------------------------------|-----------------|-------------------------|-------------|-----------|
| 🐏 Device Enrollment            | Device Enrollment 🕖                                                  | Add Device      |                         | ×           |           |
| Device Configuration           | Device Registration Details and Management                           | Organization ID | SRPOL-test (@srpoltest) |             |           |
| 🐑 Device Control               | Add Device Import CSV Export CSV                                     | Device Type *   | Hotel TV / Biz TV       | ~           |           |
| 🗘 Settings 🛛 👻                 | □ Device Type ↑↓ Device Model ↑↓ Serial Number ↑↓ MDM Server Name ↑↓ | Device Model    | Enter Device Model      |             | ^↓ Actio  |
|                                | No data a                                                            | Device Name     | Enter Device Name       |             | Drevieus  |
|                                |                                                                      | Serial Number * | Enter Serial Number     |             | Previous  |
|                                |                                                                      | Select MDM *    | srpoltest Default       | ~           |           |
|                                |                                                                      | Note            | EnterNote               |             |           |
|                                |                                                                      |                 |                         |             |           |
|                                |                                                                      |                 |                         | 1           |           |
|                                |                                                                      |                 |                         |             |           |
|                                |                                                                      |                 | Add                     | Cancel      |           |

# Device Configuration

• You can configure multiple devices through "Zero touch configuration". Devices can be configured remotely by creating profiles for different device types.

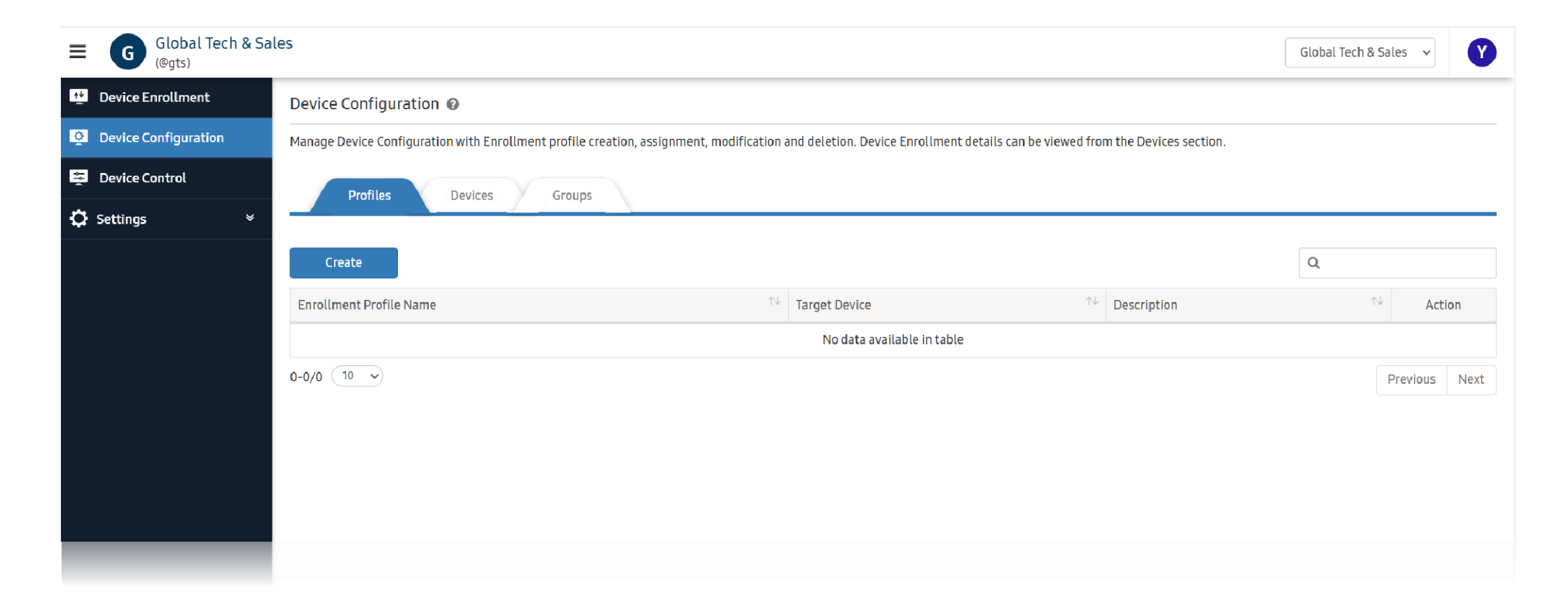

# Device Configuration

• Fill in fields according to you configuration needs and save them

| Create Enrollment                       | Create Enrollment Profile ×          |                                                                  |  |
|-----------------------------------------|--------------------------------------|------------------------------------------------------------------|--|
| Define your Enrollment Profile Details. |                                      |                                                                  |  |
| Profile Name *                          | TEPTEST                              |                                                                  |  |
| Profile Description                     | TEP                                  |                                                                  |  |
| MDM                                     | Samsung                              | ~                                                                |  |
| Target Device Type *                    | Hotel TV / Biz TV                    | Y                                                                |  |
|                                         | Policy Name                          | Policy Value                                                     |  |
|                                         | Virtual Stand By Mode                | Off                                                              |  |
|                                         | OTN                                  | Off                                                              |  |
|                                         | <ul> <li>Install App List</li> </ul> | Select Selected Apps (0)                                         |  |
|                                         | Default Home                         | Hotel App O TV Home  Custom App ID Select Selected App ID (None) |  |
|                                         |                                      | Home Key Action 🕐 Hotel App 🔿 TV Home                            |  |
|                                         | PIN Code                             | 4 or 6 digit PIN Code                                            |  |
|                                         | Play Lock                            | Off                                                              |  |
|                                         |                                      |                                                                  |  |
|                                         |                                      | Save Cancel                                                      |  |
|                                         |                                      |                                                                  |  |
|                                         |                                      | Save Cancel                                                      |  |

- Assigning Configuration to device
- Select device(s) and assign a profile

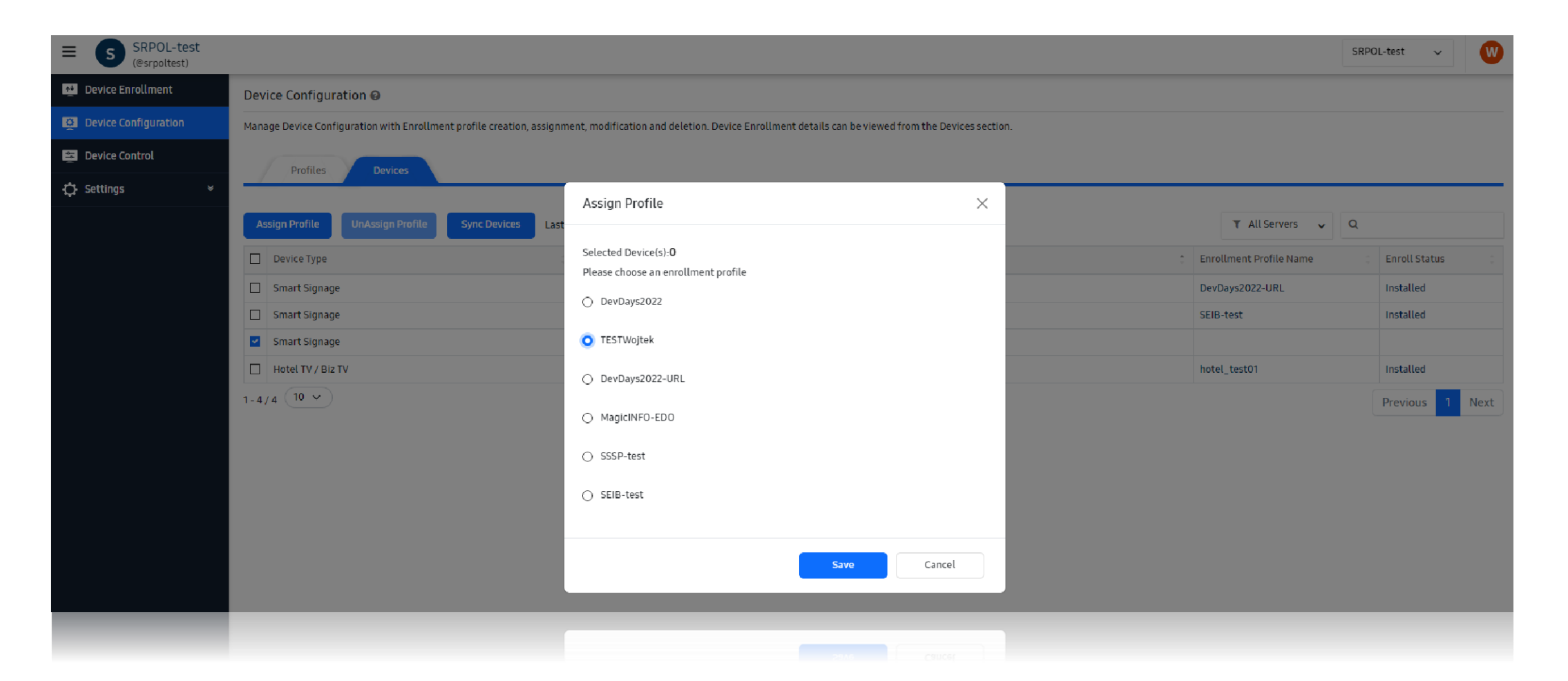

- Device profile will be applied to the device once Zero Touch Configuration has been completed
- Same OOBE is applicable for **Hospitality TV**

# • Signage Enrollment

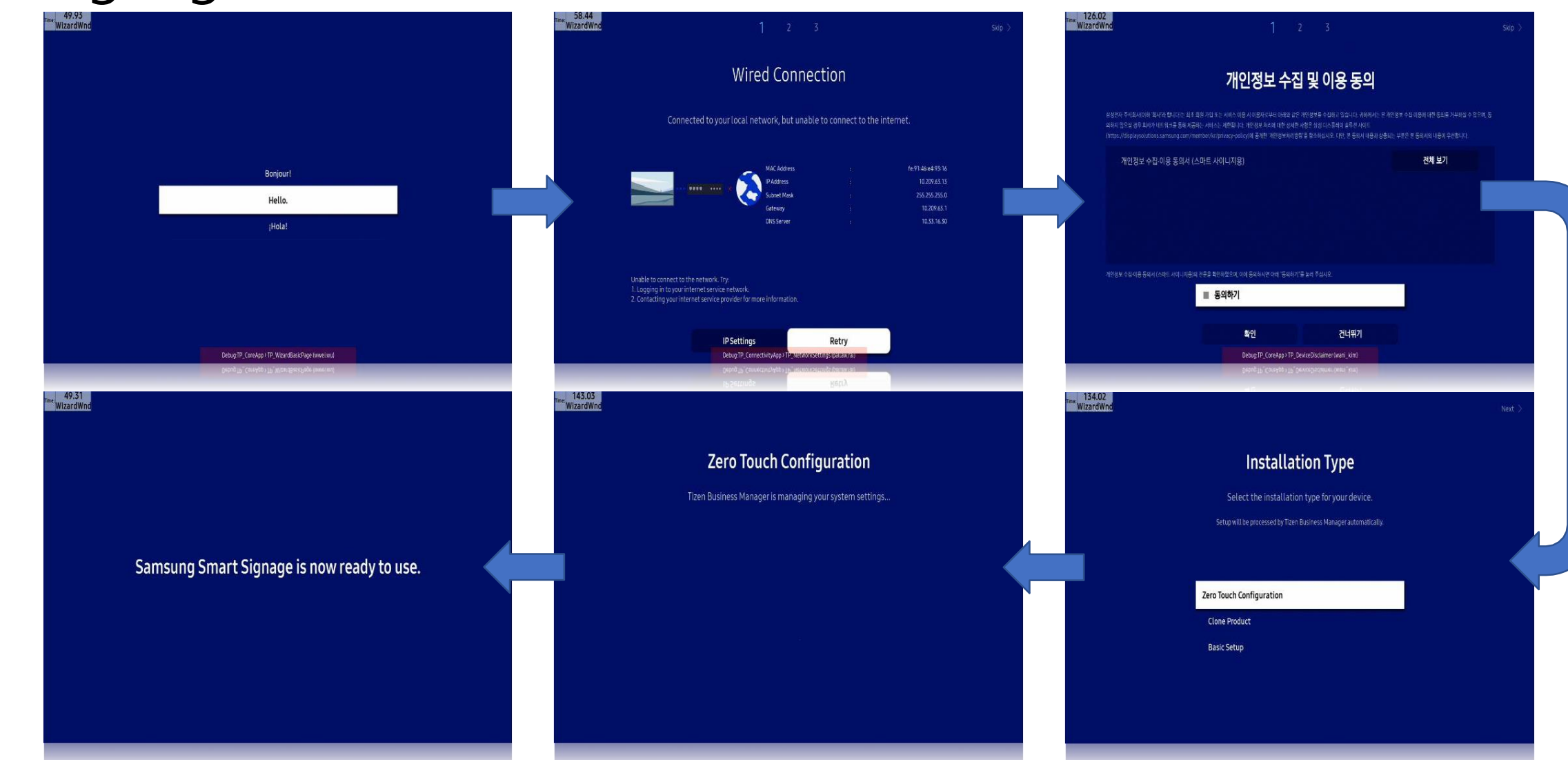

- Device Control
- Devices can be remotely controlled by sending commands through TBM portal.

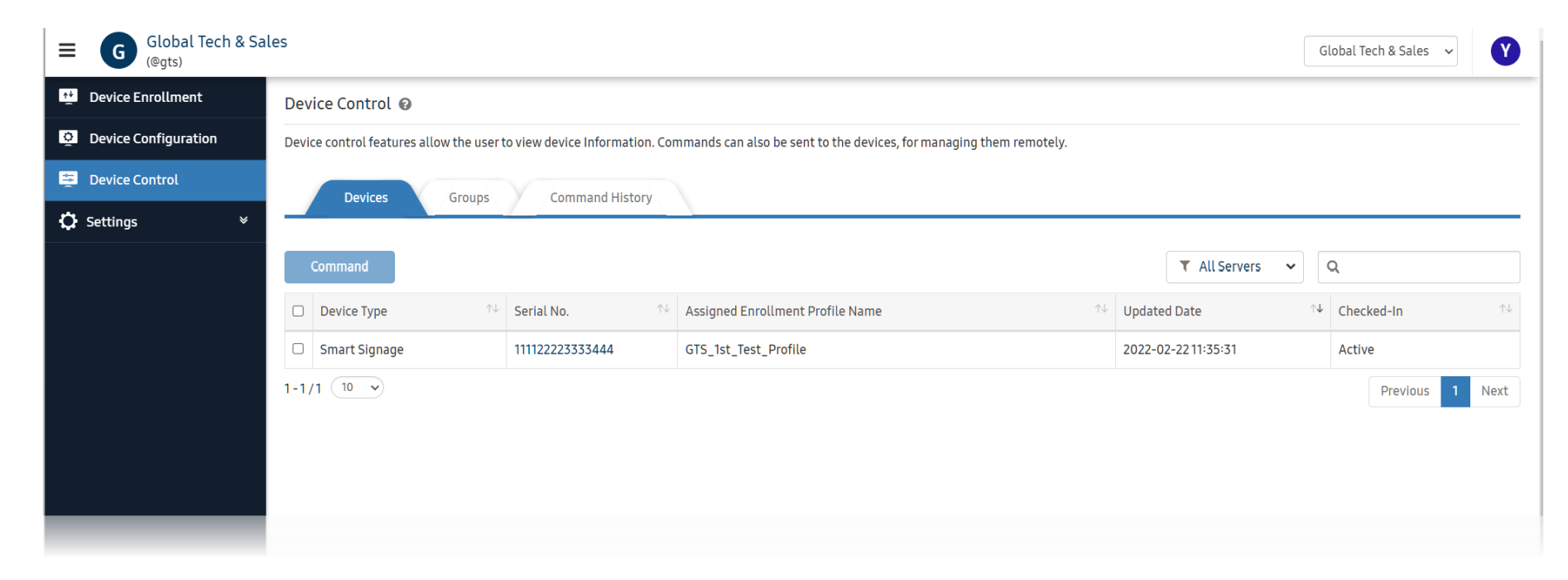

• Send remote command to Device(s) after it's "Active" in Checked-In column

# Remote Command

- Auto Power Off
- Startup Solution
- Solution Server Connection
- Install App list
- PIN Code
- Device Name/Room Number
- Remote Config/Power Control
- OTN Update
- Custom Home
- Play Lock
- Auto Source Switching
- Delete App list
- Get App Status List
- Virtual Standby Mode
- OTN
- Default Home

| Device Type       | Device Name                                  | C Serial Number                                                                                                    |
|-------------------|----------------------------------------------|----------------------------------------------------------------------------------------------------|
| Smart Signage     |                                              | 0.17.1HNNT500246X                                                                                                    |
| Smart Signage     | Device Command                               |                                                                                                    |
| Smart Signage     |                                              |                                                                                                    |
| Hotel TV / Biz TV | Selected Device(s):1                         | Auto Power Off                                                                                                    |
| 4 10 ~            | Off ○ 4 hours ○ 6 hours ○ 8 hours ○ 16 hours | Auto Power Off         Startup Solution         Solution Server Connection         Install App List         PIN Code         Device Name / Room Number         Remote Configuration / Remote Power Control         OTN Onetime Update         Custom Home         Play Lock         Auto Source Switching         Delete App List         Get App Status List         Virtual Stand By Mode         OTN         Default Home |

## Members Invitation

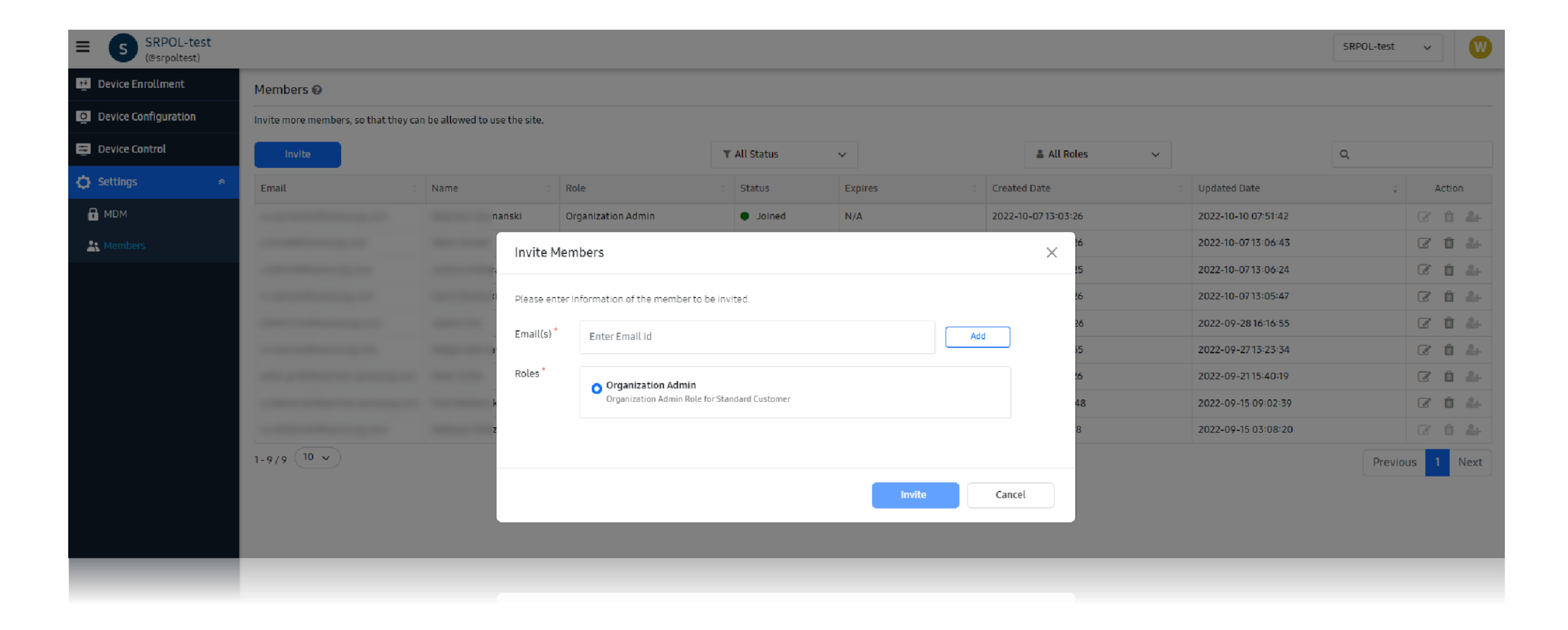

- App management
- App manager is a role that decides from what manager in seller office app will be installed in TBM

| $\leftrightarrow$ $\Rightarrow$ C $($ $$ tbm.tizenenterprise.com/ | partner/srpoltest/setting/appmanager                | < 안 ☆ = 0 0 : |   |   |  |  |
|-------------------------------------------------------------------|-----------------------------------------------------|---------------|---|---|--|--|
| SRPOL-test (@srpoltest)                                           |                                                     | SRPOL-test    | ~ | M |  |  |
| Mevice Enrollment                                                 | App Management 🚱                                    |               |   |   |  |  |
| Device Configuration                                              | Application manager for managing applications.      |               |   |   |  |  |
| 😇 Device Control                                                  |                                                     |               |   |   |  |  |
| 🗘 Settings 🔹 🔹                                                    | Approximage                                         |               |   |   |  |  |
| 🕂 MDM                                                             | Please choose organization's App Manager            |               |   |   |  |  |
| 🚉 Members                                                         | App Manager : m.obidzinski@samsung.com Change       |               |   |   |  |  |
| 🚯 Theme                                                           |                                                     |               |   |   |  |  |
| \land App Management                                              |                                                     |               |   |   |  |  |
|                                                                   |                                                     |               |   |   |  |  |
|                                                                   |                                                     |               |   |   |  |  |
|                                                                   |                                                     |               |   |   |  |  |
|                                                                   |                                                     |               |   |   |  |  |
|                                                                   |                                                     |               |   |   |  |  |
|                                                                   |                                                     |               |   |   |  |  |
|                                                                   |                                                     |               |   |   |  |  |
|                                                                   | English V Terms of Service Privacy Policy © Samsung |               |   |   |  |  |
|                                                                   | English V Terms of Service Privacy Policy © Samsung |               |   |   |  |  |
|                                                                   |                                                     |               |   |   |  |  |

### **Tizen Enterprise Platform (TEP)**

- Expand the Smart TV Ecosystem to B2B Application for various vertical market request
- Provide the integrated service infrastructure and development environment

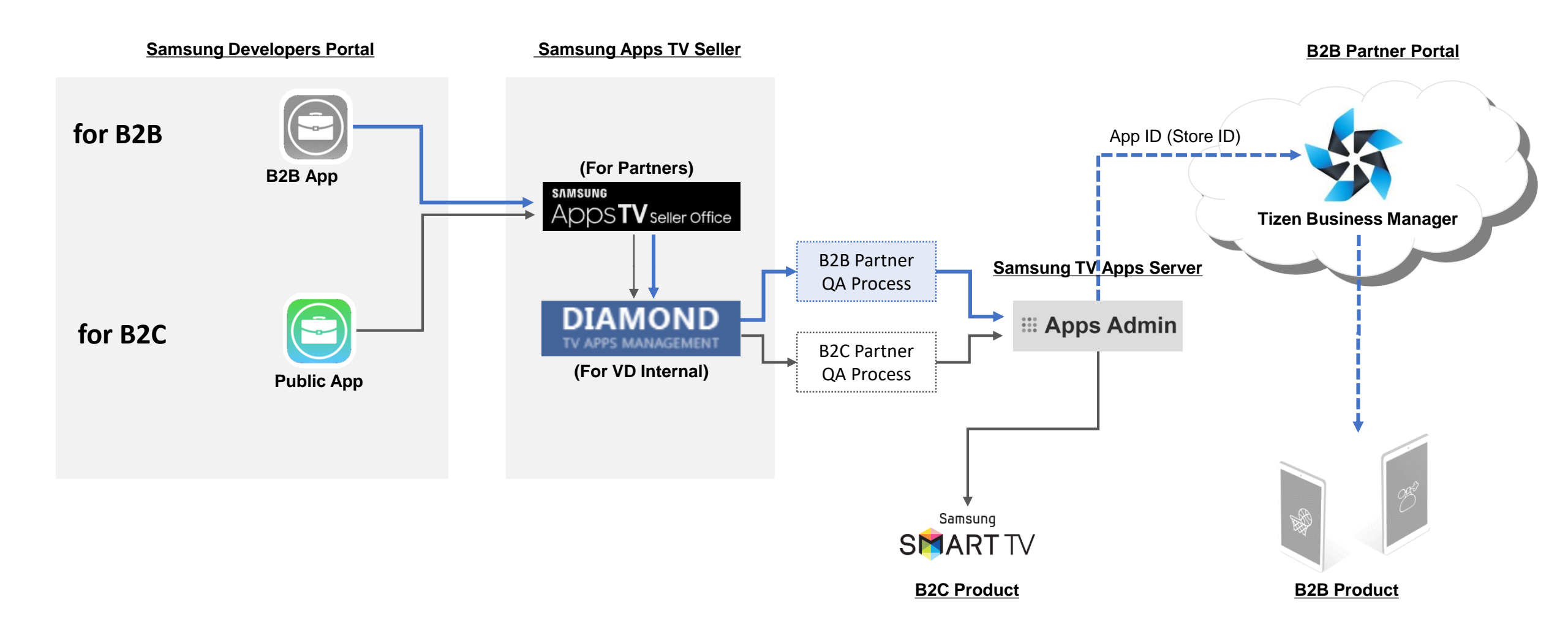

#### TV Seller Office

### What is TV Seller Office?

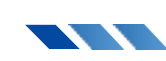

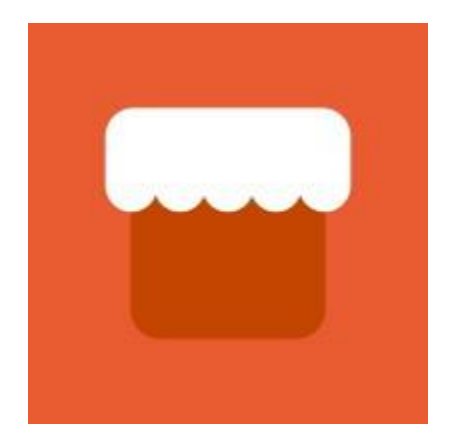

Exclusive portal for submitting, managing, and promoting partner applications

# Sign Up and Sign In

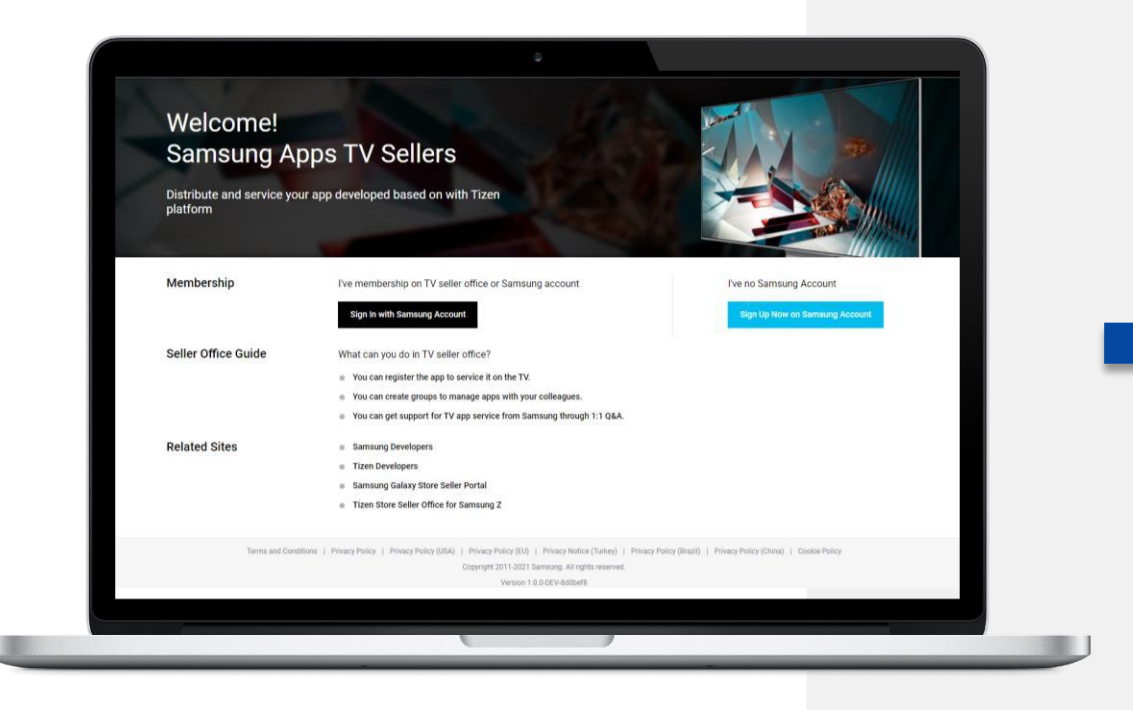

Access to Login Seller Site: https://seller.samsungapps.com/tv/login

Use your Samsung Account and click:

Sign In with Samsung Account

If you don't have a Samsung Account click:

Sign Up Now on Samsung Account

#### TV App Publication Process

# TV App Publication Process

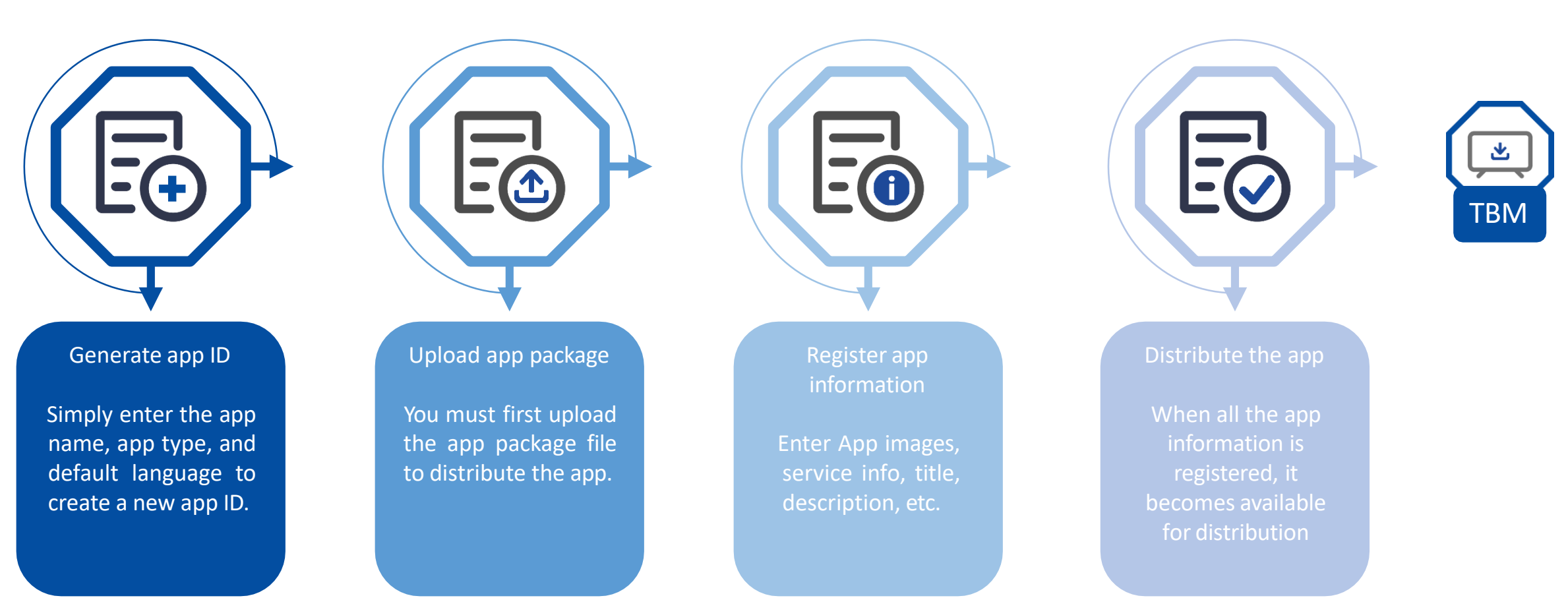

#### TV Seller + TBM

# From TV Seller to TBM

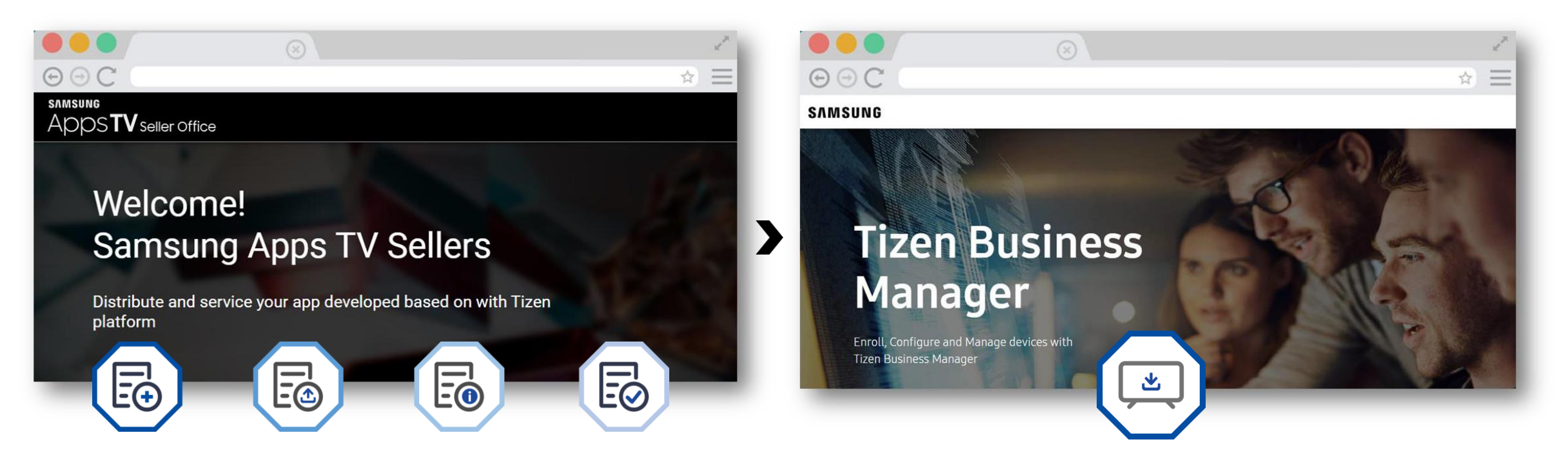

Create, upload, distribute app

Install and deploy apps from your seller apps list

### How TBM benefits our partner SI

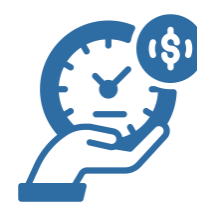

#### Time & Resource saved on site

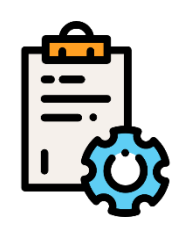

Efficiency in large scale deployment

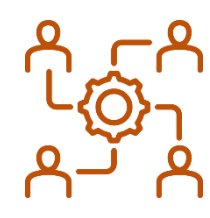

Centralized control over display remotely

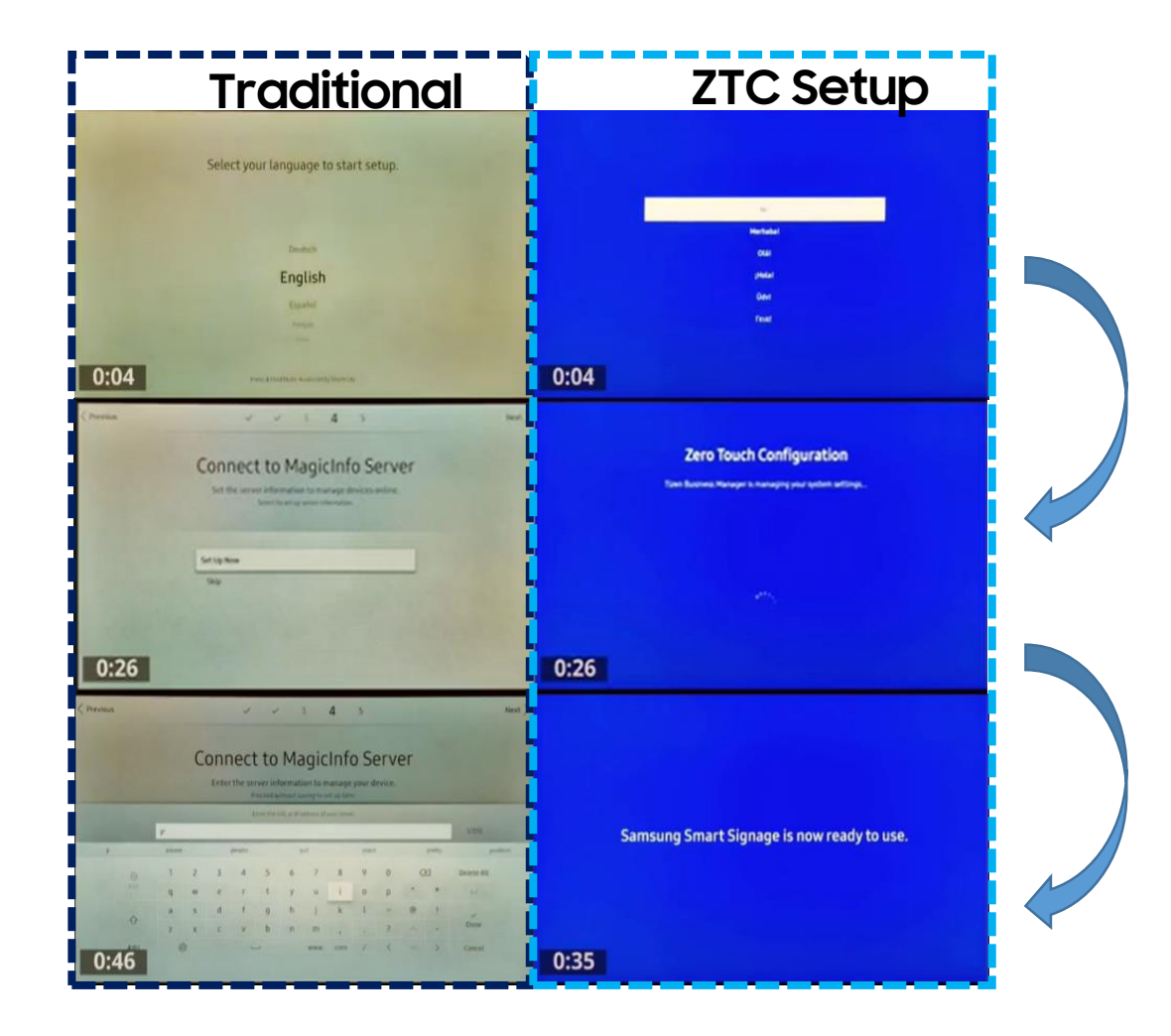